1/1

## admin, mini article, transcript settings

## **Changing the Order of Classes on Documents**

You can set the order of your classes on Master Agreements, AWRs, and Report Cards.

- Step 1. Go to Admin>Settings>Transcripts/Report Cards.
- Step 2. Click on Set Transcript Credit Requirements.

| Elementary                                                                             |      |                   |                   |
|----------------------------------------------------------------------------------------|------|-------------------|-------------------|
| Add a new course category<br>Add a new graduation type                                 |      |                   |                   |
| Export credit requirements from Elementary<br>Import credit requirements to Elementary |      |                   |                   |
|                                                                                        | Hide | Report Sequence 🖬 | General Education |
| Hide 🖬                                                                                 |      |                   | 0                 |
| Language Arts                                                                          |      | 1                 | 1                 |
| Mathematics                                                                            |      | 2                 | 1                 |
| Social Studies                                                                         |      | 3                 | 1                 |
| Science                                                                                |      | 4                 | 1                 |
| Art                                                                                    | 0    | 5                 | 1                 |
| Music                                                                                  | 8    | 6                 | 1                 |
| Technology                                                                             | 0    | 7                 | 1                 |
| PE                                                                                     | 0    | 8                 | 1                 |
| Electives                                                                              | 0    | 9                 | 1                 |
|                                                                                        |      |                   |                   |

- Step 3. In the Report Sequence column, order your course categories by number where 1 will show first.
- Step 4. Click Set to save.

From: https://schoolpathways.com/knowledgebase/ - School Pathways Knowledge Base

Permanent link: https://schoolpathways.com/knowledgebase/doku.php?id=pls:orderofclassesondocuments

Last update: 2018/01/19 19:53